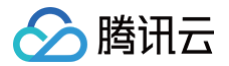

# 集团账号管理

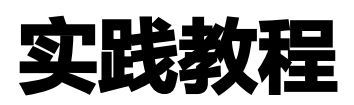

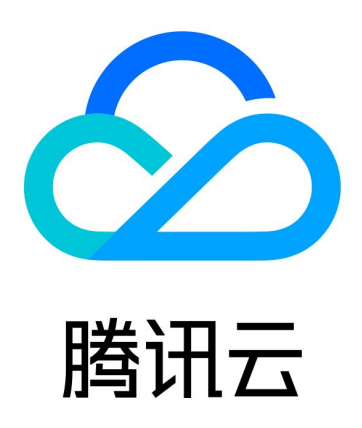

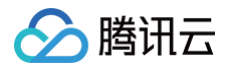

【版权声明】

©2013-2024 腾讯云版权所有

本文档(含所有文字、数据、图片等内容)完整的著作权归腾讯云计算(北京)有限责任公司单独所有,未经腾讯云 事先明确书面许可,任何主体不得以任何形式复制、修改、使用、抄袭、传播本文档全部或部分内容。前述行为构成 对腾讯云著作权的侵犯,腾讯云将依法采取措施追究法律责任。

【商标声明】

### 🔗 腾讯云

及其它腾讯云服务相关的商标均为腾讯云计算(北京)有限责任公司及其关联公司所有。本文档涉及的第三方主体的 商标,依法由权利人所有。未经腾讯云及有关权利人书面许可,任何主体不得以任何方式对前述商标进行使用、复 制、修改、传播、抄录等行为,否则将构成对腾讯云及有关权利人商标权的侵犯,腾讯云将依法采取措施追究法律责 任。

【服务声明】

本文档意在向您介绍腾讯云全部或部分产品、服务的当时的相关概况,部分产品、服务的内容可能不时有所调整。 您所购买的腾讯云产品、服务的种类、服务标准等应由您与腾讯云之间的商业合同约定,除非双方另有约定,否则, 腾讯云对本文档内容不做任何明示或默示的承诺或保证。

【联系我们】

我们致力于为您提供个性化的售前购买咨询服务,及相应的技术售后服务,任何问题请联系 4009100100或 95716。

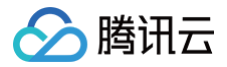

## 文档目录

实践教程

通过子账号授权统一管理企业多账号的身份和权限

## 实践教程

## 通过子账号授权统一管理企业多账号的身份和 权限

最近更新时间: 2024-03-26 18:06:02

本文为您介绍如何通过子用户授权管理企业的多个账号及登录权限,提升整个组织管理成员的效率。

#### 业务场景

在企业内的运维部门,在不同的方向,例如安全、网络、监控等都有专门的 IT 部门或管理人员负责。当企业在云上 有多个账号时,这些 IT 管理人员通常会同时在企业内多个账号下配置权限,用于配置账号下网络信息、安全设置 等。

#### 客户痛点

- 在多个账号下配置权限,操作复杂,不同账号间也难以保证一致性。
- 在不同账号下分别配置子账号,会造成子账号过多,提升管理复杂度,也可能会因管理不善导致账号泄露。
- •员工权限变更后,难以准确识别员工名下的子账号和权限,清理回收复杂。

#### 方案介绍

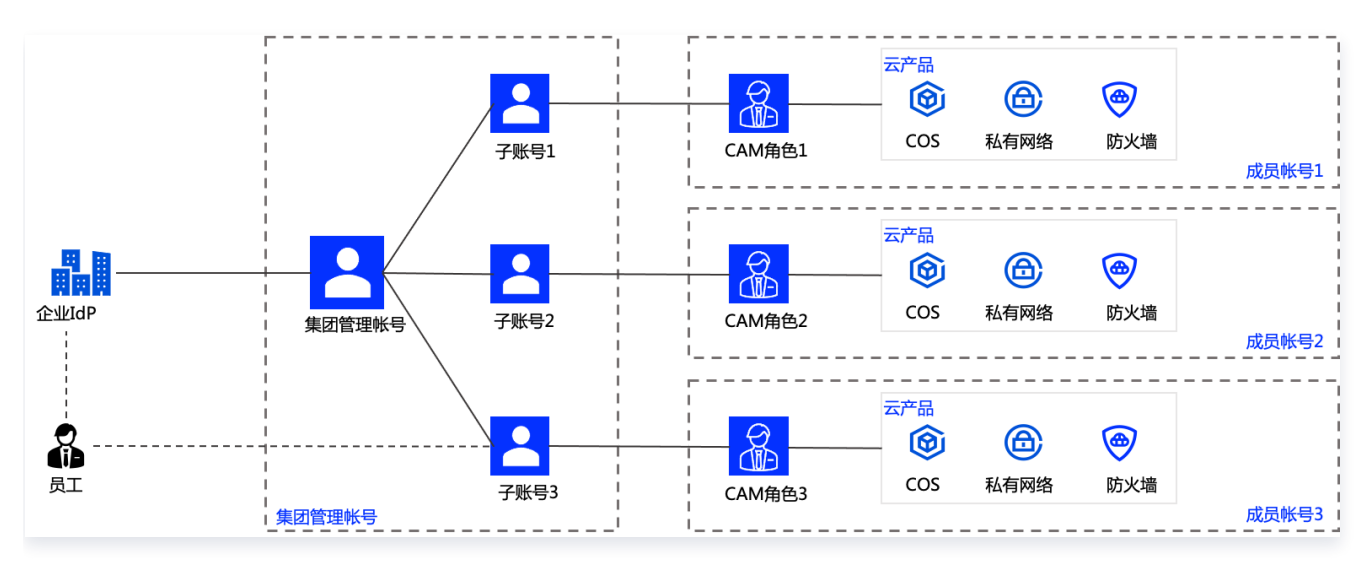

1. 将企业管理账号与企业内部账号集成,集成后支持员工通过 SSO 登录到腾讯云。

2. 在企业管理账号下,为员工创建子用户。

- 3. 根据企业内职能划分,构建多账号管理的身份,并为不同的身份配置访问权限。
- 4. 将身份信息与企业的云账号进行关联,关联后,即可使用关联的身份管理该云账号。
- 5. 为企业管理账号下的子用户授权,指派可以管理的云账号和身份。

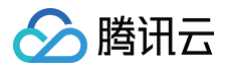

6. 企业员工通过SSO登录到腾讯云,即可查看到其被授予的可以管理的云账号和身份,可以快速切换访问指定的账号。

#### 实践应用

本文将提供一个示例,使用管理账号先在集团账号中创建一个成员(user),再新建一个成员登录权限 (tag\_admin),该登录权限仅定义了标签的管理权限。

然后在成员(user)上配置该登录权限(tag\_admin)。最后通过创建集团管理策略,授权子用户(Product) 登录管理成员账号的权限,实现管理账号的子用户(标签管理员)仅能访问并管理成员(user)中的标签资源。

#### 前提条件

1. 请确保您已开通了集团账号,并搭建了企业的多账号组织结构。更多信息,请参见创建集团组织。

2. 请使用集团账号的管理账号或管理账号的子用户进行操作。

#### 操作步骤

- 1. 登录集团账号管理控制台 > 成员账号管理。
- 2. 单击**添加成员**,在**添加成员**页面新建或邀请成员,本示例中,将新建一个名为 user 的成员,具体操作,请参见 添加组织成员 。

| MJUI/1>IV   |                              |                                     |
|-------------|------------------------------|-------------------------------------|
|             | 新建成员<br>创建一个新的腾讯云主账号,并加入到组织中 | <b>邀请成员</b><br>邀请一个已经在使用的腾讯云主账号加入组织 |
| 战员名称 ♥      | user                         | $\odot$                             |
| 1           | 名称在组织内唯一,仅支持英文字母、数字、汉字、符号@、  | 。<br>&[]-:,的组合,1-25个字符。             |
| 「属主体()      | 当前主体 其他主体                    |                                     |
| 2           | 当前认证主体名称:                    |                                     |
| 战员财务授权 🛛    | 🔽 查看账单 🛛 查看余额 🔽 资金划拨 🔽 谷     | 合并出账                                |
|             | 开票 优惠继承 成本分析                 |                                     |
| <b>†费模式</b> | 自付费代付费                       |                                     |
| 所属部门        | Root ▼ 新建部门                  |                                     |

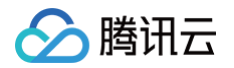

3. 在 成员登录权限设置 页面,单击**新建登录权限**。本示例中,将创建一个名为 tag\_admin 的登录权限,绑定预 设策略 QcloudTAGFullAccess。具体操作,请参见 创建成员登录权限。

| 预设策略                    |                     |  |
|-------------------------|---------------------|--|
| ¥关联策略(共1个) <sup>①</sup> | 已选择 (1)             |  |
| cloudTAGFullAccess      | S Q<br>策略名          |  |
| 策略名                     | QcloudTAGFullAccess |  |
| QcloudTAGFullAccess     |                     |  |
|                         |                     |  |
|                         | $\leftrightarrow$   |  |
|                         |                     |  |
|                         |                     |  |
|                         |                     |  |
|                         |                     |  |
| 按住 shift 键进行多选          |                     |  |
|                         |                     |  |
| 白完议等略                   |                     |  |

4. 在 成员权限配置页面,为成员 user 配置登录权限 tag\_admin,配置成功后则会在成员账号下创建角色 OrganizationAccesstag\_adminMngRole。具体操作,请参见 为成员配置登录权限。

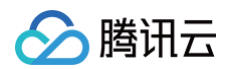

| ● 选择权限 >  | 2 预览   |                |                     |  |  |  |  |
|-----------|--------|----------------|---------------------|--|--|--|--|
| 选定的成员账号   |        |                |                     |  |  |  |  |
| 成员名称      |        | 成员账号 ID        |                     |  |  |  |  |
| user      |        | 10             |                     |  |  |  |  |
| 选定的登录权限   |        |                |                     |  |  |  |  |
| 登录权限名称    | 登录权限类型 | 描述             | 修改日期                |  |  |  |  |
| Admin     | 默认     | 具有成员账号的Admin权限 |                     |  |  |  |  |
| tag_admin | 自定义    |                | 2023-06-14 19:28:46 |  |  |  |  |
| 完成上一步     |        |                |                     |  |  |  |  |

- 5. 在**多成员授权管理 > 添加子用户授权**页面,通过创建集团管理策略(tag\_Product),授权子用户 (Product)登录管理成员账号(user)标签的权限。具体操作,请参见 授权登录成员账号。
  - 新建集团管理策略(tag\_Product)

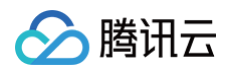

| 选择成员账号                 | <b>(共7个)</b> 每次最多关 | 联选择10个成员                   |        | 已逆                | 5择 (1) |                                                                                                    |   |
|------------------------|--------------------|----------------------------|--------|-------------------|--------|----------------------------------------------------------------------------------------------------|---|
| 支持关键词                  | 搜索成员名称/ID          |                            | Q      | 成                 | 成员名称   | 账号 ID                                                                                                    |   |
| 成员名                    | 称                  | 账号 ID                      |        |                   | user   | 10000000000000                                                                                                 | ß |
| 🗸 user                 |                    |                            |        |                   |        | And a second second second second second second second second second second second second second second second |   |
|                        |                    |                            |        |                   |        |                                                                                                    |   |
|                        |                    |                            |        | $\leftrightarrow$ |        |                                                                                                    |   |
|                        |                    |                            |        |                   |        |                                                                                                    |   |
|                        |                    |                            |        |                   |        |                                                                                                    |   |
| - Carlor               |                    |                            |        |                   |        |                                                                                                    |   |
|                        | は沖になた              |                            |        |                   |        |                                                                                                    |   |
| 又持按注 Silli             | 1. 键赶行多远           |                            |        |                   |        |                                                                                                    |   |
| 17487634               |                    |                            |        |                   |        |                                                                                                    |   |
| 登录权限                   | tag_admin          | . TANARD (M                | · 查看登: | 录权限               |        |                                                                                                    |   |
|                        | 当选择多个成员时           | 「, ト 加 列 表 展 示 的 权 限 为 所 选 | :成员登录初 | (限的交集。            |        |                                                                                                    |   |
|                        |                    |                            |        |                   |        |                                                                                                    |   |
| 输入策略名称                 | 称                  |                            |        |                   |        |                                                                                                    |   |
| <b>输入策略名</b><br>授权策略名称 | 称<br>tag_Product   |                            |        |                   |        |                                                                                                    |   |

○ 授权子用户(Product)登录管理成员账号(user)标签的权限

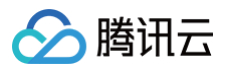

| ✓ 新建授权策略 〉 2 选择授权的子用户   |                       |                   |         |        |   |  |  |  |
|-------------------------|-----------------------|-------------------|---------|--------|---|--|--|--|
| 子用户选择                   |                       |                   |         |        |   |  |  |  |
| 选择关联的子账号(共5个) 每次最多关联50个 | 子账号                   |                   | 已选择 (1) |        |   |  |  |  |
| 支持关键词(间隔为空)搜索子账号名称/ID   | 支持关键词(间隔为空)搜索子账号名称/ID |                   |         | 用户/用户组 |   |  |  |  |
| 账号名称                    | 切换成用户组 🍸              |                   | Product | 用户     | 8 |  |  |  |
| Product                 | 用户                    |                   |         | 1.57   |   |  |  |  |
|                         | 用户                    |                   |         |        |   |  |  |  |
|                         | 用户                    | $\leftrightarrow$ |         |        |   |  |  |  |
|                         | 用户                    |                   |         |        |   |  |  |  |
|                         | 用户                    |                   |         |        |   |  |  |  |
|                         |                       |                   |         |        |   |  |  |  |
| 支持按住 shift 键进行多选        |                       |                   |         |        |   |  |  |  |
| 完成 上一步                  |                       |                   |         |        |   |  |  |  |

6. 在 成员登录 页面,管理账号子用户(Product)登录成员账号(user),以角色身份 (OrganizationAccesstag\_adminMngRole)访问成员(user)中的标签资源。

|       |         |        |         |          | 请输入成员账号ID/子用户账号ID进行搜索 | Q Ø |
|-------|---------|--------|---------|----------|-----------------------|-----|
| 成员名称  | 成员账号 ID | 成员登录权限 | 子用户名称   | 子用户账号 ID | 操作                    |     |
| user  |         | 1项     | Product |          | 登录账号                  |     |
| 共 1 条 |         |        |         |          | 10 * 条/页 4 1 /13      | 页   |

#### 后续步骤

您可以参照上述方法创建多个成员账号和访问配置,在多个成员上授权,实现多账号身份和权限的统一管理。